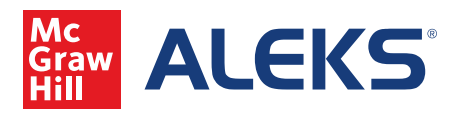

1. To start, enter Student View by either clicking Class Tools, then Student View, or rolling over Class Administration, then clicking Student View. Click Enter Student View.

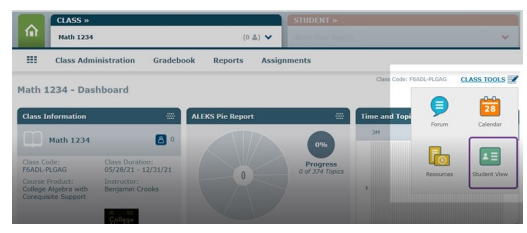

| Math 1234                |                | (0 🛋) 🗸        |                | ~ |
|--------------------------|----------------|----------------|----------------|---|
| <br>Class Administration | Gradebook      | Reports Assign | ments          |   |
| CLASS                    |                | STUDENTS       | CLASS TOOLS    |   |
| » Class Summary          | » Class List   | > Class Roster | > Calendar     |   |
| » Duplicate Class        | » New Class    |                | > Forum        |   |
| » Share Class Access     | » Cleanup Tool |                | Resources      |   |
| » Student Groups         |                |                | > Student View |   |

2. Click Enter Student View or, if you would like to simulate an entire experience, check the Reset the Student View box before entering Student View.

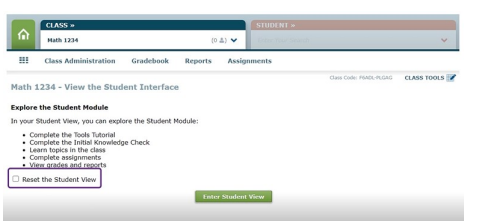

3. Next, you will be asked to start the tutorial, which may be skipped by instructors. Click the button to start the Knowledge Check then check Skip Tooltips if desired.

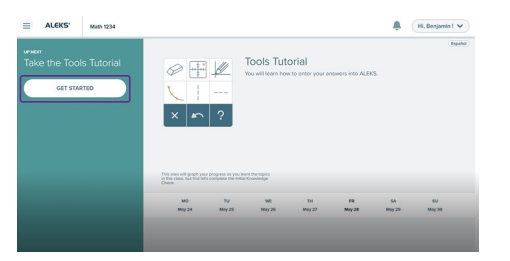

| E ALEKS                                 | Math 1234 |                                                                                                    |                         |                            |              |              |               | Hi, Benjamin ! 🗸 |
|-----------------------------------------|-----------|----------------------------------------------------------------------------------------------------|-------------------------|----------------------------|--------------|--------------|---------------|------------------|
| urner<br>Initial Knowle<br>Start knowle | dge Check | This was well provide a first the second second sec | er propress as you have | er the Sopica<br>Grandedge |              |              |               | (Tepoha)         |
|                                         |           | MO<br>May 24                                                                                                    | TU<br>Mity 25           | WE<br>May 25               | TH<br>May 27 | FR<br>May 26 | 5A<br>Hity 29 | SU<br>May 30     |

4. Click Start Knowledge Check, then once the first question appears, click Skip Knowledge Check. This button is only available to instructors.

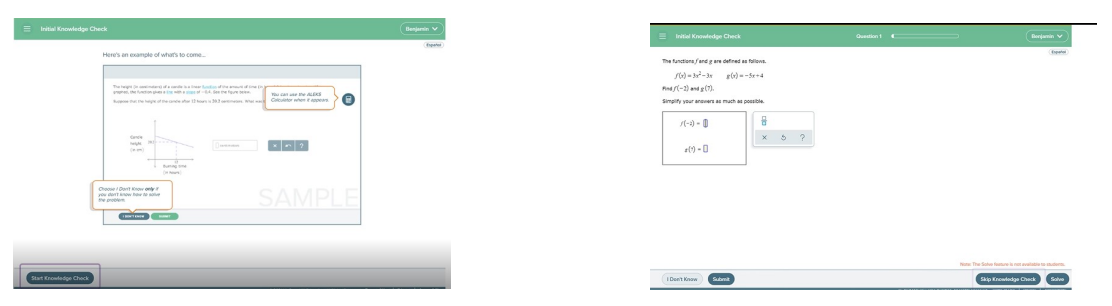

5. By selecting Complete Knowledge of the course product, this will set up your course with Complete Knowledge and allow you to go into review mode in order to preview a live version of any topic in your course. The celebration page will appear with your results.

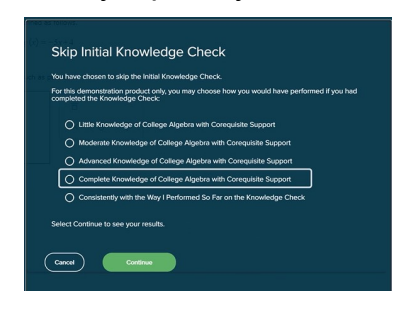

| 374 | Build of State Supports         State State St |
|-----|----------------------------------------------------------------------------------------------------|
|-----|----------------------------------------------------------------------------------------------------|

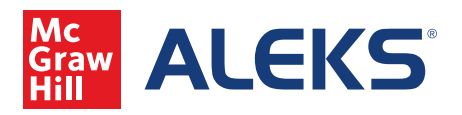

6.Once on the homepage, click Start to enter the review mode. To select an Objective and topic, click the arrow to open the topic carousel.

| www.<br>Review | (Tegente)                                                                                                    | Graph the mixed in function.                                                                                                    |
|----------------|----------------------------------------------------------------------------------------------------|----------------------------------------------------------------------------------------------------|
|                | <ul> <li>a Research and a second second seco</li></ul> | $f(s) = \frac{g^{k+1}}{3t+2}$ That the derived the specific the specific to each point of the gradient of the specific to each point of the gradient of the specific to each point of the specific to each point of the spe |

7. Select your Objective, and a list of topics will appear. Select the desired topic and the practice screen will appear allowing you to work on the desired topic.

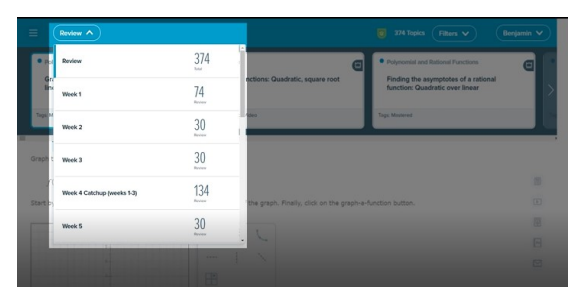

| Grash the retirnal function.                          |           |          |           |                        |                     |        | 0.000 |
|-------------------------------------------------------|-----------|----------|-----------|------------------------|---------------------|--------|-------|
| 9x <sup>2</sup> +18x+3                                |           |          |           |                        |                     |        |       |
| $f(s) = \frac{3s+2}{3s+2}$                            |           |          |           |                        |                     |        |       |
| Start by drawing the assessments. Then plot two point | s on each | piece of | the graph | Finally, dick on the p | praphra function by | diten. |       |
| 1                                                     | 1         |          |           |                        |                     |        | 00    |
|                                                       | 00        | 6        | 6         |                        |                     |        | 1     |
|                                                       |           | 1        | ~         |                        |                     |        | E     |
|                                                       | EP9       |          |           |                        |                     |        | 1     |
| 2                                                     | ~         |          | 2         |                        |                     |        |       |
| A A A A A A A A A A A A A A                           |           | 0        |           |                        |                     |        |       |
|                                                       |           |          |           |                        |                     |        |       |
| -                                                     |           |          |           |                        |                     |        |       |
|                                                       |           |          |           |                        |                     |        |       |
| -                                                     |           |          |           |                        |                     |        |       |
|                                                       |           |          |           |                        |                     |        |       |
|                                                       |           |          |           |                        |                     |        |       |
|                                                       |           |          |           |                        |                     |        |       |
|                                                       |           |          |           |                        |                     |        |       |
|                                                       |           |          |           |                        |                     |        |       |
|                                                       |           |          |           |                        |                     |        |       |
|                                                       |           |          |           |                        |                     |        |       |
|                                                       |           |          |           |                        |                     |        |       |
|                                                       |           |          |           |                        |                     |        |       |

8. You can access the tutorial if needed or see other videos in the series by using the question mark feature.

| O POONOMAL AND EXTONAL FUNCTIONS<br>Graphing a rational function: Quadratic over In |                                                                        |       |        |
|-------------------------------------------------------------------------------------|------------------------------------------------------------------------|-------|--------|
| Graph the rational function.<br>$f(x) = \frac{9x^2 + 18x + 3}{2x^2 + 18x + 3}$      |                                                                        |       | Españo |
| 3x+2<br>Start by drawing the asymptotes. Then plot two point                        | on each piece of the graph. Finally, click on the graph-a-function but | tton. |        |
| (Tr. 17)                                                                            |                                                                        |       | Ð      |
|                                                                                     | 000                                                                    |       | 8      |
|                                                                                     | - 1 \                                                                  |       | E      |
|                                                                                     | EB                                                                     |       |        |
|                                                                                     | × 5 ?                                                                  |       |        |
|                                                                                     |                                                                        |       |        |
|                                                                                     |                                                                        |       |        |
|                                                                                     |                                                                        |       |        |
|                                                                                     |                                                                        |       |        |

9. For more information on the tutorial, use the Resources and Explanation features.

|       |     | n plot two points | on each ; | piece of | the graph. | ally, click on the graph- | a-function button. |   |
|-------|-----|-------------------|-----------|----------|------------|---------------------------|--------------------|---|
|       | -1  |                   | 0         | n        | 1          |                           |                    | Œ |
|       |     |                   | 40        |          | -          |                           |                    | E |
|       | 1   |                   |           | 1        |            |                           |                    | E |
|       | -   |                   |           |          | 0          |                           |                    | E |
| 4.4.4 | 111 | 1 1 1             | ×         | 3        | r          |                           |                    | _ |
|       | -   |                   |           |          |            |                           |                    |   |
|       | -   |                   |           |          |            |                           |                    |   |
|       | -   |                   |           |          |            |                           |                    |   |
|       |     |                   |           |          |            |                           |                    |   |
|       |     |                   |           |          |            |                           |                    |   |
|       |     |                   |           |          |            |                           |                    |   |
|       |     |                   |           |          |            |                           |                    |   |
|       |     |                   |           |          |            |                           |                    |   |
|       |     |                   |           |          |            |                           |                    |   |